# **ROTEIRO DO EXPERIMENTO**

30 de janeiro de 2023

## **1** Roteiro

#### 1.1 Aquisição de dados:

- 1. 1. Ligue a chave geral da fonte de alimentação que fica atrás da fonte.
- 2. Ligue o computador.
- 3. Clique no ícone *FHLab*. Ao clicar nesse ícone deve aparecer uma tela como a mostrada na Fig.1.1 (esquerda) abaixo.
- 4. Escolha uma porta de conexão na parte inferior da tela do programa FHLab. Normalmente é a de maior número.
- 5. No canto superior esquerdo da tela introduza um valor de temperatura para o tubo de Franck-Hertz. Com exceção do equipamento 4, cuja temperatura recomendada é de  $160^{\circ}C$ , os demais equipamentos recomenda-se a temperatura de  $180^{\circ}C$ .
- 6. Introduza um potencial de aceleração  $V_A$  de aproximadamente 40 V.
- 7. 7. Introduza um potencial de retardo  $V_R$  de aproximadamente 2 V.
- 8. Coloque um ganho de 80%.
- 9. Clique no ícone *Filamento* para energizar o filamento do tubo de Franck-Hertz.
- 10. Ao introduzir todos os parâmetros de configuração do equipamento de Franck-Hertz, a tela do programa deve ter a aparência da mostrada na Fig.1.1 (direita).
- 11. Quando a temperatura estiver oscilando em torno do valor introduzido no ícone Ajuste de Temperatura, clique no ícone Iniciar. Ao acionar esse ícone, a curva de Franck-Hertz começará a ser escaneada. Quando o potencial de aceleração estiver próximo dos 40 V o escaneamento deve parar automaticamente, se isto não acontecer, clique no ícone Parar. Obs: Pode ser que aconteça a ionização do gás no interior do tubo de Franck-Hertz. Caso isto aconteça, a corrente no ânodo deve crescer rapidamente atingindo a saturação. Se a quantidade de picos produzida for muito pequena (< 5), então aumente a temperatura do equipamento para que a ionização não atrapalhe o surgimento dos picos. Normalmente a quantidade de picos obtidos nesses equipamentos é em torno de 7-8.
- 12. Salve o arquivo com a extensão E\_1\_180\_1. Onde E\_1 significa equipamento 1, 180 é a temperatura introduzida no equipamento e 1 representa a primeira aquisição. Após salvar, clique no ícone *Limpar* e faça uma nova aquisição.
- 13. Faça um total de 2 aquisições e salve cada uma delas.
- 14. Após fazer todas as aquisições clique no botão Sair.
- 15. Desligue a fonte de alimentação.

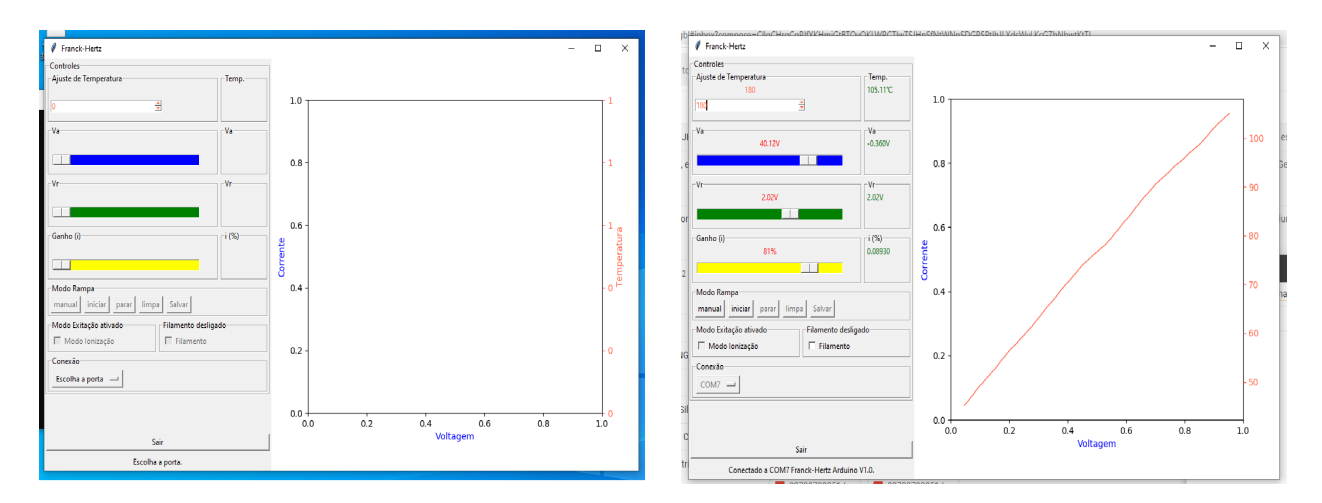

Figura 1.1: A esquerda, fotografia da tela do programa *FHLab* antes da configuração do sistema. A direita, fotografia da tela do programa *FHLab* depois da configuração do sistema.

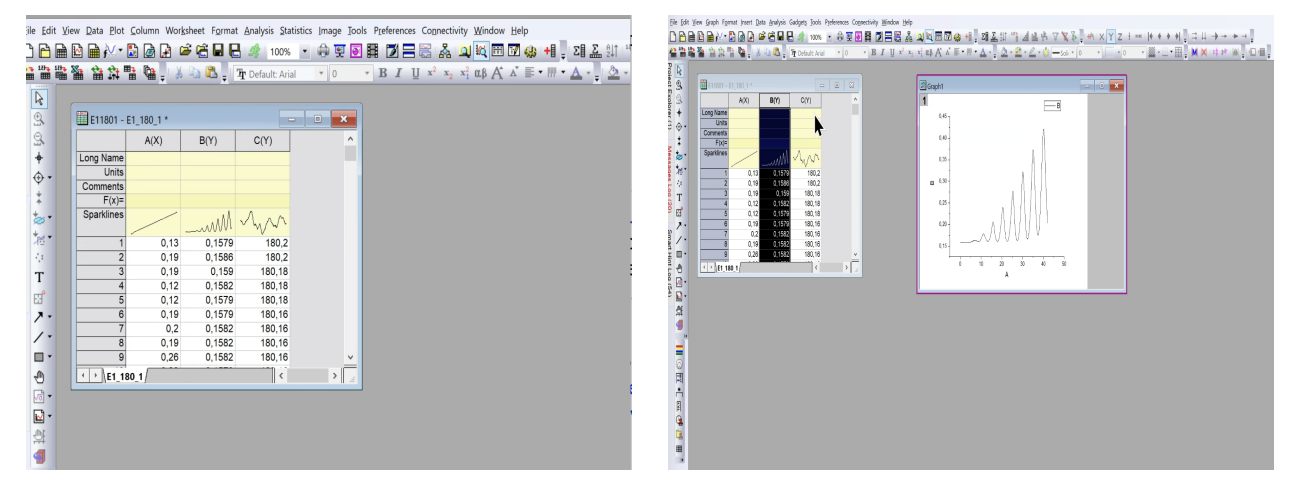

Figura 2.1: A esquerda, fotografia da tela do programa Origin após importação de dados. A direita, fotografia da tela do programa Origin com a tabela de dados e o gráfico da coluna.

# 2 Programa Origin

 Carregue o programa Origin e faça a importação dos dados para o programa (veja o vídeo Tratamento de dados (https://fap.if.usp.br/~jhsevero/Fisica\_Experimental\_C\_Quadrimestral\_2023/resources/Franck-Hertz/Videos/Tratamento-de-dados.mp4) para ver a forma correta de importar e tratar os dados). Ao fazer a importação dos dados você deve observar uma tela como a mostrada nas Fig.2.1 (esquerda) e Fig.2.2 (direita).

# 3 Dados

1. Assista o vídeo Tratamento dos Dados para ver a forma correta de tratar os dados:(https://fap.if.usp.br/~jhsever Hertz/Videos/Tratamento-de-dados.mp4).

#### 3.1 Tratamento de dados:

2. Faça um gráfico  $I(V_A)$  e enumere os picos corretamente como mostrado na Fig.3.1. O resultado da menor energia de excitação do Hg  $E_A$  dependerá da enumeração. Ao atribuir o índice n = 1, 2, ... a cada um dos picos, você pode não ter sido capaz de ver o primeiro pico, mas usando a expressão  $n \leq VA/4, 86$  você pode deduzir o valor correto para n. Lembre-se ainda que o primeiro pico deve aparecer para o

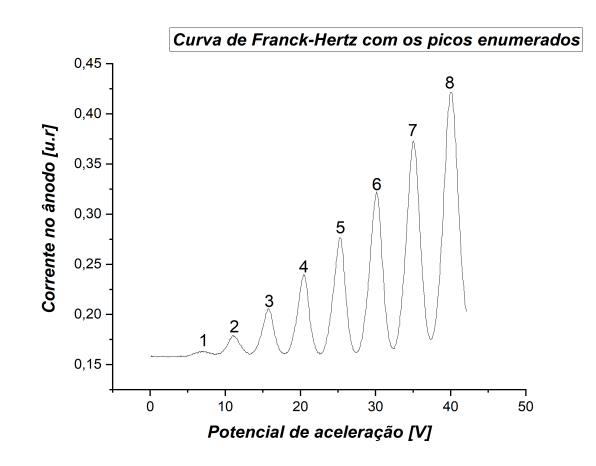

Figura 3.1: Gráfico do potencial de aceleração pela corrente no anodo com os picos enumerados.

potencial de aceleração da ordem de 5 + 2 = 7V onde esse 2V é devido a função trabalho do material do qual é feito o cátodo. Esse gráfico deve ir para o relatório.

### 3.2 Determinação da posição dos picos:

- 3. Para determinar a posição dos picos e vales com precisão, primeiramente faça um ajuste parabólico na curva da Fig.3.1 para subtrair a tendência de crescimento. Com o resíduo do ajuste, faça um ajuste não linear gaussiano do tipo, y (x) = y<sub>0</sub> + A/w(√π/2) exp [-2((x-x<sub>C</sub>/w))<sup>2</sup>] em torno do pico ou vale. Neste caso, a posição do máximo será determinado pelo valor da variável x<sub>C</sub> do ajuste. Aconselha-se que você assista o video Tratamento dos Dados ((https://fap.if.usp.br/~jhsevero/Fisica\_Experiment Hertz/Videos/Tratamento-de-dados.mp4)) antes de iniciar os ajustes.
- 4. Faça uma tabela, como a representada abaixo (Tab.1), indicando a ordem dos picos, a posição dos máximos, a diferença de potencial entre máximos consecutivos e a incerteza. Repita essa mesma operação para os vales. Faça a tabela para as 2 aquisições e coloque os valores com apenas duas casas decimais.

| Temperatura $(180, 1 \pm 0, 3)^{o} C$ |             |              |           | Temperatura $(180, 1 \pm 0, 3)^{o} C$ |             |              |           |
|---------------------------------------|-------------|--------------|-----------|---------------------------------------|-------------|--------------|-----------|
| Ordem                                 | Potencial   | Diferença    | Incerteza | Ordem                                 | Potencial   | Diferença    | Incerteza |
| dos picos                             | associado   | de potencial | [V]       | dos vales                             | associado   | de potencial | [V]       |
|                                       | ao pico [V] | entre os     |           |                                       | ao vale [V] | entre os     |           |
|                                       |             | picos [V]    |           |                                       |             | picos [V]    |           |
| 1                                     | 7,07        | 4,02         | 0,03      | 1                                     | 8,7         | 4,59         | 0,02      |
| 2                                     | 11,92       | 4,81         | 0,10      | 2                                     | 14,56       | 4,87         | 0,04      |
| 3                                     | 16,73       | 5,02         | 0,07      | 3                                     | 19,43       | 4,92         | 0,02      |
| 4                                     | 21,75       | 4,81         | 0,08      | 4                                     | 24,35       | 4,97         | 0,02      |
| 5                                     | $26,\!56$   | 5,02         | 0,05      | 5                                     | 29,32       | 5,07         | 0,02      |
| 6                                     | $31,\!58$   | 5,02         | 0,10      | 6                                     | 34,38       | $5,\!16$     | 0,01      |
| 7                                     | $36,\!60$   |              |           | 7                                     | 39,54       |              |           |

Tabela 1- Potencial, diferença de potencial entre picos e vales consecutivos e incertezas associadas aos picos e vales para a primeira aquisição.

| Temperatura $(180, 1 \pm 0, 3)^o C$ |             |              |           | Temperatura $(180, 1 \pm 0, 3)^{o} C$ |             |              |                |
|-------------------------------------|-------------|--------------|-----------|---------------------------------------|-------------|--------------|----------------|
| Ordem                               | Potencial   | Diferença    | Incerteza | Ordem                                 | Potencial   | Diferença    | Incerteza      |
| dos picos                           | associado   | de potencial | [V]       | dos vales                             | associado   | de potencial | $[\mathbf{V}]$ |
|                                     | ao pico [V] | entre os     |           |                                       | ao vale [V] | entre os     |                |
|                                     |             | picos [V]    |           |                                       |             | picos [V]    |                |
| 1                                   | 7,07        | 4,02         | 0,03      | 1                                     | 8,7         | 4,59         | 0,02           |
| 2                                   | 11,92       | 4,81         | 0,10      | 2                                     | $14,\!56$   | 4,87         | 0,04           |
| 3                                   | 16,73       | 5,02         | 0,07      | 3                                     | 19,43       | 4,92         | 0,02           |
| 4                                   | 21,75       | 4,81         | 0,08      | 4                                     | $24,\!35$   | 4,97         | 0,02           |
| 5                                   | $26,\!56$   | 5,02         | 0,05      | 5                                     | 29,32       | 5,07         | 0,02           |
| 6                                   | $31,\!58$   | 5,02         | 0,10      | 6                                     | 34,38       | 5,16         | 0,01           |
| 7                                   | $36,\!60$   |              |           | 7                                     | $39,\!54$   |              |                |

Tabela 2- Potencial, diferença de potencial entre picos e vales consecutivos e incertezas associadas aos picos e vales para a segunda aquisição.

5. Construa um gráfico da ordem dos picos pela diferença de energia entre dois picos consecutivos  $(\Delta E_n(n))$ . Repita o gráfico para os vales. Faça isto para as 2 aquisições. Faça um ajuste linear dos pontos para cada caso (pico e vale), como mostrado nas Fig.3.2 e Fig.3.3 abaixo.

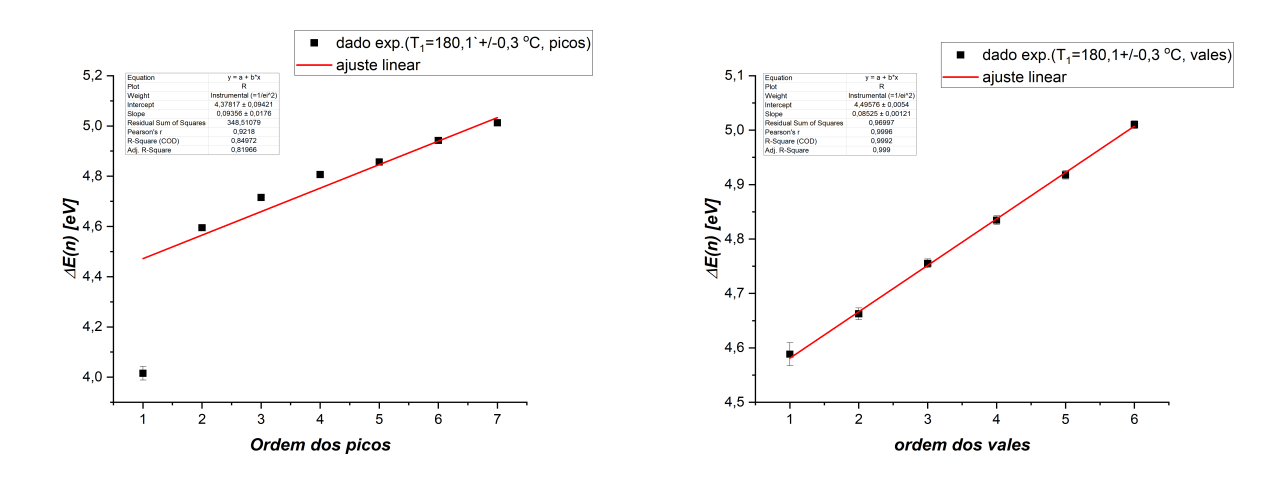

Figura 3.2: A esquerda, ajuste linear da diferença de energia entre dois picos consecutivos pela ordem dos picos referente a primeira aquisição. A direita, ajuste linear da diferença de energia entre dois vales consecutivos pela ordem dos vales referente a primeira aquisição.

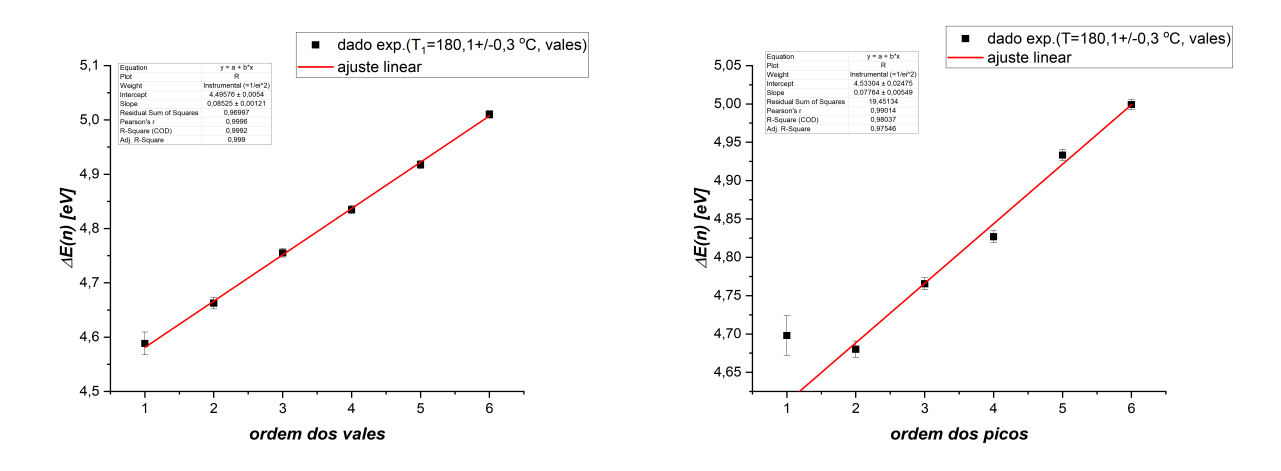

Figura 3.3: A esquerda, ajuste linear da diferença de energia entre dois picos consecutivos pela ordem dos picos referente a segunda aquisição. A direita, ajuste linear da diferença de energia entre dois vales consecutivos pela ordem dos vales referente a segunda aquisição.

- 6. A partir dos coeficientes das retas ajustadas para os picos e vales, determine a menor energia de excitação  $E_A$ , (caso tenha dúvidas de como calcular essa energia assista ao video 5D) o livre caminho médio  $\lambda$  e a seção de choque  $\sigma$ . Para calcular o livre caminho médio e a seção de choque, utilize o formulário que está logo abaixo:
- 7. Livre caminho médio:

$$\lambda = \frac{L}{2E_A} \frac{d}{dn} \Delta E(n) \,,$$

onde L = 8 mm é a distância entre o cátodo e a grade e  $\frac{d}{dn}\Delta E(n)$  é a inclinação da reta ajustada no gráfico acima.

- 8. Seção de choque:
- 9. Pressão:

$$p = 8.7.10^{\left(10, 5 - \frac{3110}{T}\right)}$$

 $\sigma = \frac{k_B T}{n\lambda}$ 

- 10. Coloque seus dados em uma tabela como a representada abaixo (Tab.3).
  - Obs: não esqueça de colocar as incertezas na energia de excitação.

| Temperatura<br>[°C] | Energia de<br>excitação<br>(picos)<br>[eV] | Energia de<br>excitação<br>(vales)<br>[eV] | Livre caminho<br>médio<br>(picos)<br>[m] | Seção de choque $(picos)$ $[m^2]$ | Livre caminho<br>médio<br>(vales)<br>[m] | Seção de choque (vales) $[m^2]$ |
|---------------------|--------------------------------------------|--------------------------------------------|------------------------------------------|-----------------------------------|------------------------------------------|---------------------------------|
| $182 \pm 5$         | $4,55\pm0,12$                              | $4,72\pm0,03$                              | $(103, 0).10^{-6}$                       | $(0,2).10^{-20}$                  | $(66, 0).10^{-6}$                        | $(0,4).10^{-20}$                |
| $182 \pm 5$         | $4,43\pm0,09$                              | $4,72\pm0,01$                              | $(84, 7).10^{-6}$                        | $(0,3).10^{-20}$                  | $(68, 3).10^{-6}$                        | $(0,1).10^{-20}$                |

Tabela 3- Energia mínima de excitação, livre caminho médio e seção de choque para picos e vales, para as duas aquisições.

11. Calcule o valor médio das grandezas encontradas (energia, livre caminho médio e seção de choque) entre os picos e vales e os devidos desvios padrões. Insira os dados obtidos na Tab.4 como a representada abaixo. Coloque também o valor teórico esperado de cada grandeza.

• Obs: Os valores teóricos para as grandezas energia de excitação do mercúrio, livre caminho médio e seção de choque são os seguintes:

$$\begin{array}{rcl} E_a &=& 4,67eV\\ \sigma_T &=& 0,5.10^{-20}m^2\\ \lambda &=& \frac{k_BT}{p.\sigma_T} = \frac{1,38.10^{-23}T}{8.7.10^{(10,5-3110/T)}0.5.10^{-20}} \end{array}$$

onde T é a temperatura média entre todas as aquisições.

- 12. Calcule a incerteza no valor médio da energia de excitação pela média simples das incertezas das energias obtidas para os picos e vales nas 2 aquisições ( $\sigma_{E_A} = \frac{1}{n} \left[ (\sigma_{E_A,P_1}) + (\sigma_{E_A,P_2}) + (\sigma_{E_A,V_1}) + (\sigma_{E_A,V_2}) \right]$ ).
  - Obs: Os valores médios e incertezas nos valores do livre caminho médio e seção de choque podem ser calculados no Origin da mesma forma que foi calculada a temperatura média e a sua incerteza.

| Temperatura<br>[°C] | Energia de<br>excitação<br>(valor médio)<br>[eV] | Energia de<br>excitação<br>(valor<br>esperado)<br>[eV] | Livre caminho<br>médio<br>(valor médio)<br>[m] | Livre caminho<br>médio<br>(valor esperado)<br>[m] | Seção de choque<br>(valor médio) $[m^2]$ | Seção de<br>choque<br>(valor<br>esperado)<br>$[m^2]$ |
|---------------------|--------------------------------------------------|--------------------------------------------------------|------------------------------------------------|---------------------------------------------------|------------------------------------------|------------------------------------------------------|
| $182 \pm 5$         | $4,64\pm0,04$                                    | 4,67                                                   | $(85\pm 6).10^{-6}$                            | $31,078.10^{-6}$                                  | $(0, 22 \pm 0, 10).10^{-20}$             | $0, 5.10^{-20}$                                      |

Tabela 4 - Valores médios e esperados para a energia mínima de excitação do mercúrio, livre caminho médio e seção de choque.